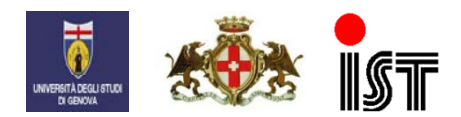

IRCCS Azienda Ospedaliera Universitaria San Martino – IST Istituto Nazionale per la Ricerca sul Cancro Largo Rosanna Benzi, 10 - 16132 Genova - ITALY

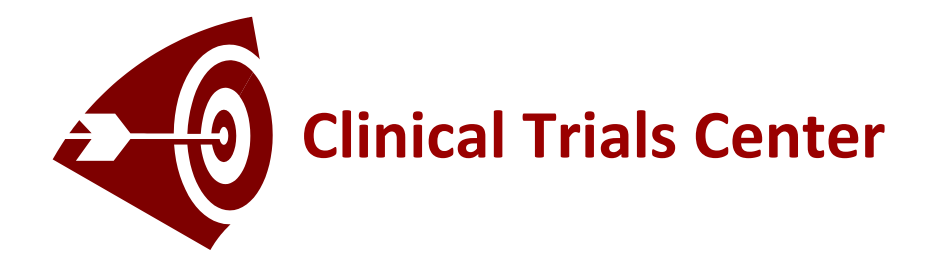

# Remote data-entry Web site

http://ctrials.hsanmartino.it/ist/rde/

# User manual

Version 2.2

## INDEX

| • | What you should know before starting | 3 |
|---|--------------------------------------|---|
| • | Operating in a while (quick start)   | 4 |
| • | Data-entry tips                      | 5 |
| • | About cyclical phases                | 6 |
| • | Frozen forms update                  | 7 |
| • | Contacts                             | 9 |

#### WHAT YOU SHOULD KNOW BEFORE STARTING

The remote data-entry Web site (RDE) of the Clinical Trials Center is designed for gathering clinical data generated within clinical studies.

Data are supplied by the investigators on formatted Web pages called e-Case Report Forms (e-CRFs). These forms are composed of text, fields, check-boxes, radio-buttons and slide menus that supply an efficient and easy way to enter clinical data.

The connection to the Web site is done through a secured protocol (*https*). Investigators collaborating on a clinical study are first given a login and a password (see notes below) by the Clinical Trials Center.

When logged, the investigator must select the clinical study, the patient, and the form to be filled with clinical data. After compilation the form is submitted by the investigator. The Web server checks the data accuracy. If data are out of range, the user is prompted to make necessary corrections to data. When data are correct the Web server stores them in the study database.

On the next page, you will find a summary of the procedure (quick start).

#### Important notes :

- **Investigators' responsibility :** the login and the password supplied by the Clinical Trials Center should be kept **in a safe and secure place** and used **only** by its owner.
- Remote data-entry requires the **Internet Explorer Microsoft browser** (version 8.0 and higher) to have access to the complete forms features. Cookies must be authorized.

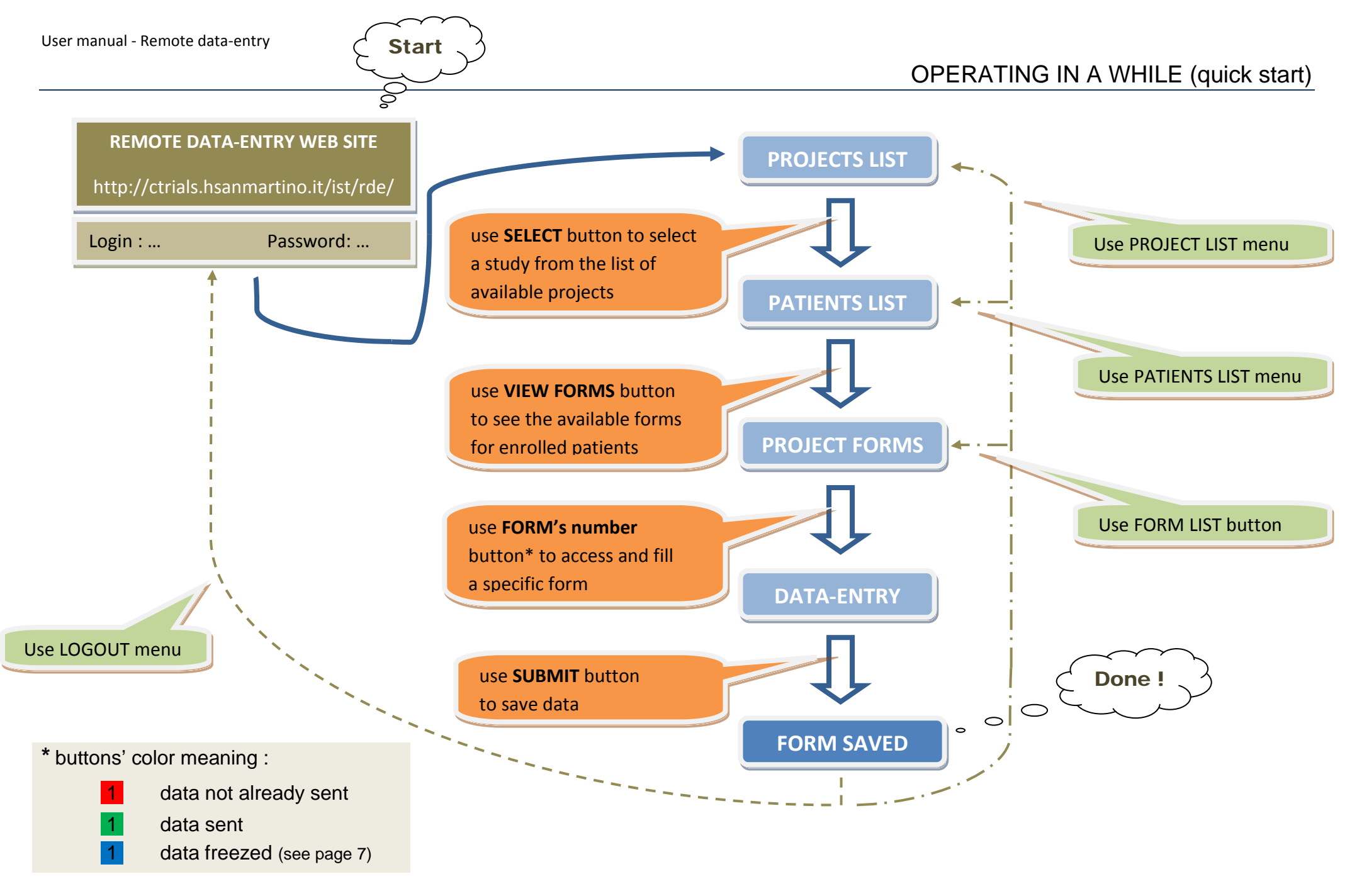

## DATA-ENTRY TIPS

• About PATIENT INITIALS field

It is a 3 characters field that can be filled in with 3 letters (e.g. MJR) or 2 letters Spaced by '-' (e.g. M-C). It is up to the user which combination to use.

#### • About RADIO-BUTTONS

To cancel the choice, select the radio-button and press spacebar.

• About DATES

Dates format is always *dd-MMM-yyyy*, as 10-JAN-2005.

According to the language set for the clinical study, months could be written :

| o in English | Jan, Feb, Mar, Apr, Jun, Jul, Aug, Sep, Oct, Nov, Dec |
|--------------|-------------------------------------------------------|
| o in Italian | Gen, Feb, Mar, Apr, Giu, Lug, Ago, Set, Ott, Nov, Dic |

For unknown, dates, type in : 09-SEP-1909 (English) or 09-SET-1909 (Italian)

• About NUMERICAL VALUES

Numerical values can be integers (as 15) or decimals (as 15.90).

For unknown values, type in : -99

#### ABOUT CYCLICAL PHASES

On the *Project forms* page, forms are grouped by study phases in chronological order. Phases that can be repeated are called cyclical phases. Each new cycle appears when the previous one has been completed.

Cyclical phases have a New button available which is activated when a cycle is completed, i.e. all corresponding forms have been filled.

As shown below, the completion of the first and only form for the phase "*Scheda di follow-up*" (follow-up form) activated the New button. A click on it made appear a blank form for the next follow-up cycle.

| Users                      |                                           |                                                                                                    |                    |                     |                                                                                                    |  |  |  |  |               |
|----------------------------|-------------------------------------------|----------------------------------------------------------------------------------------------------|--------------------|---------------------|----------------------------------------------------------------------------------------------------|--|--|--|--|---------------|
| Logout                     |                                           |                                                                                                    |                    | Patient             | Date of                                                                                                    |  |  |  |  |               |
| PROJECT                    | Country                                   | Centre                                                                                                    | Patient            | initials            | registration                                                                                                    |  |  |  |  |               |
| Options                    |                                           |                                                                                                    |                    |                     | 10 100 0005                                                                                                    |  |  |  |  |               |
| Countries                  | 01                                        | 01                                                                                                    | 1                  | S-B                 | 19-JAN-2005                                                                                                    |  |  |  |  |               |
| Centres                    |                                           |                                                                                                    |                    |                     |                                                                                                    |  |  |  |  |               |
| Users                      |                                           |                                                                                                    |                    |                     |                                                                                                    |  |  |  |  |               |
| Fermissions<br>E-mail list | A CONTRACT OF THE STORE                   |                                                                                                    |                    |                     |                                                                                                    |  |  |  |  |               |
| Documents                  |                                           |                                                                                                    |                    |                     |                                                                                                    |  |  |  |  |               |
| DATA ENTRY Patients list   |                                           |                                                                                                    |                    |                     |                                                                                                    |  |  |  |  |               |
|                            |                                           |                                                                                                    |                    |                     |                                                                                                    |  |  |  |  | Patients list |
| Data freezing              |                                           |                                                                                                    |                    |                     |                                                                                                    |  |  |  |  |               |
| Data tracking              | SCHEDA DI TRATTAMENTO CHEMIOTERAPICO      |                                                                                                    |                    |                     |                                                                                                    |  |  |  |  |               |
| Data tracking              |                                           |                                                                                                    |                    |                     |                                                                                                    |  |  |  |  |               |
|                            |                                           |                                                                                                    |                    |                     |                                                                                                    |  |  |  |  |               |
|                            | 1                                         |                                                                                                    |                    |                     |                                                                                                    |  |  |  |  |               |
|                            | 2                                         |                                                                                                    |                    |                     | <b>11</b>                                                                                                    |  |  |  |  |               |
|                            |                                           |                                                                                                    |                    |                     |                                                                                                    |  |  |  |  |               |
|                            |                                           |                                                                                                    |                    |                     |                                                                                                    |  |  |  |  |               |
|                            |                                           |                                                                                                    |                    |                     |                                                                                                    |  |  |  |  |               |
|                            | SCHEDA DI                                 | VALUTAZIONE DELLA                                                                                               | RISPOSTA AL TRATTA | MENTO CHEMIOTERAPIC | 0                                                                                                    |  |  |  |  |               |
|                            |                                           |                                                                                                    |                    |                     |                                                                                                    |  |  |  |  |               |
|                            |                                           |                                                                                                    |                    |                     |                                                                                                    |  |  |  |  |               |
|                            | 1                                         |                                                                                                    |                    |                     | 1                                                                                                    |  |  |  |  |               |
|                            |                                           |                                                                                                    |                    |                     |                                                                                                    |  |  |  |  |               |
|                            |                                           |                                                                                                    |                    |                     |                                                                                                    |  |  |  |  |               |
|                            | SCHEDA DI TRATTAMENTO CHEMIORADIOTERAPICO |                                                                                                    |                    |                     |                                                                                                    |  |  |  |  |               |
|                            |                                           |                                                                                                    |                    |                     |                                                                                                    |  |  |  |  |               |
|                            |                                           |                                                                                                    |                    |                     |                                                                                                    |  |  |  |  |               |
|                            | 1234                                      |                                                                                                    |                    |                     |                                                                                                    |  |  |  |  |               |
|                            |                                           |                                                                                                    |                    |                     |                                                                                                    |  |  |  |  |               |
|                            |                                           |                                                                                                    |                    |                     |                                                                                                    |  |  |  |  |               |
|                            | SCHEDA DI                                 | INTERRUZIONE DEL                                                                                                | TRATTAMENTO        |                     | 1                                                                                                    |  |  |  |  |               |
|                            |                                           |                                                                                                    |                    |                     |                                                                                                    |  |  |  |  |               |
|                            |                                           |                                                                                                    |                    |                     | 1                                                                                                    |  |  |  |  |               |
|                            | 1                                         |                                                                                                    | 1                  |                     |                                                                                                    |  |  |  |  |               |
|                            |                                           | - Constanting of the second second second second second second second second second second second second second |                    |                     |                                                                                                    |  |  |  |  |               |
|                            |                                           |                                                                                                    |                    |                     |                                                                                                    |  |  |  |  |               |
|                            | SCHEDA D                                  |                                                                                                    |                    |                     |                                                                                                    |  |  |  |  |               |
|                            | New SCHEDA DI                             | FULLOW-UP                                                                                                    |                    |                     |                                                                                                    |  |  |  |  |               |
|                            |                                           |                                                                                                    |                    |                     | and the second second second second second second second second second second second second second second second |  |  |  |  |               |
|                            | 1                                         |                                                                                                    |                    |                     | <b>11</b>                                                                                                    |  |  |  |  |               |
|                            |                                           |                                                                                                    |                    |                     |                                                                                                    |  |  |  |  |               |
|                            | 2                                         |                                                                                                    | 1                  |                     |                                                                                                    |  |  |  |  |               |
|                            |                                           |                                                                                                    |                    |                     |                                                                                                    |  |  |  |  |               |
|                            |                                           |                                                                                                    |                    |                     | 7.                                                                                                    |  |  |  |  |               |

#### FROZEN FORMS UPDATE

Data freezing is usually done periodically by the Clinical Trials Center. However, investigators can also freeze forms.

After having frozen a form, investigators might need to modify data. The only way to update a frozen form is to send a request to the Clinical Trials Center data managers, through the Updates button near the View forms button on the *List of patients* page.

Clicking the Updates button will make appear the *Project forms* page relative to updates, each form number being colored in green, red or blue.

- Red : blank forms (users can fill them on the usual way)
- Green : filled forms, not frozen yet (users can modify them on the usual way)

Blue : <u>frozen</u> forms (users can modify them through <u>the Updates option</u>)

Clicking on a form number colored in blue will make appear the following screen :

| CLINICAL<br>TRIALS               | e-data entry             |           |         |                     |                       |                          |               |
|----------------------------------|--------------------------|-----------|---------|---------------------|-----------------------|--------------------------|---------------|
|                                  | User: Abate A.           |           |         |                     |                       |                          | Project: GIM7 |
| SYSTEM<br>Project list<br>Logout | Project forms            | : send up | dates   |                     |                       |                          |               |
| PROJECT<br>Countries<br>Centres  | Country                  | Centre    | Patient | Patient<br>initials | Date of randomization | Assigned<br>treatment    |               |
| Documents                        | 01                       | 01        | 18      | T-G                 | 10-FEB-2010           | TRASTUZUMAB DOSE RIDOTTA |               |
| Patients list<br>Updates         | BASELINE VISI            | F FORM    |         |                     |                       |                          |               |
| Data tracking                    | 1                        |           |         |                     |                       |                          | 8             |
|                                  | UPDATE<br>Type the new d | lata here |         |                     |                       |                          |               |
|                                  |                          |           |         |                     |                       |                          |               |
|                                  | View forms               |           |         |                     |                       |                          | Submit        |

Fill the *Update* field with the modifications to make on the form. Give **clear and complete explanations** along with eventual justification(s) of the change.

Then click the Submit button to send the update request. The Clinical Trials Center will proceed the request as soon as possible and will archive it.

Simply load the corresponding form to check if the work was done.

#### CONTACTS

IRCCS Azienda ospedaliera universitaria San Martino - IST National Cancer Research Institute

**Clinical Trials Center** 

Largo Rosanna Benzi, 10 16132 Genoa ITALY

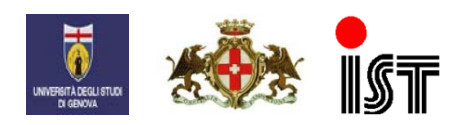

www.hsanmartino.it

Send us an e-mail at : clinicaltrials@hsanmartino.it or call

-> for administrative requests : + 39 010 555 84 77

-> for technical questions and troubleshooting : + 39 010 555 84 71

Fax: + 39 010 35 41 03